## 亞昕行動校園 App 操作說明

(一) 安裝 App

- 1、可至 App Store(iOS)或 Play 商店(Android)搜尋「亞昕行動校園」並進行安裝。
- 2、以 Android 為例:

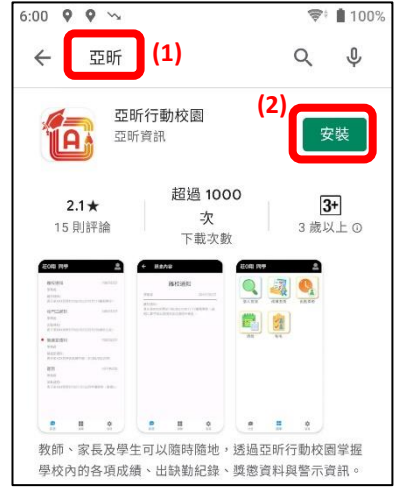

| 00 🖪 🕈 🕈                                                                                                    | ~~                                                                                                    | 📚 🛔 100%             |
|----------------------------------------------------------------------------------------------------|----------------------------------------------------------------------------------------------------|----------------------|
| ← 亞昕                                                                                                    |                                                                                                    | Q Y                  |
|                                                                                                    | 听行動校園 🕞 (                                                                                                    | 3) 開啟                |
| <b>2.1★</b><br>15 則評論                                                                                                    | 超過 1000<br>次<br>下載次數                                                                                                    | <b>3+</b><br>3 歲以上 0 |
| COURSE CALL AND A CALL AND A CALL | EXAMPLE  ACCEPT  ACCEPT ACCEPT  ACCEPT ACCEPT | 2<br>                |
|                                                                                                    |                                                                                                    | <b>=</b> •           |

(二)「教師」及「學生」登入系統

1、 開啟 App 後, 依身份別進行登入綁定,身份分為「家長」,「教師」及「學生」。

2、加入「教師」及「學生」皆需查詢學校,並輸入帳號及密碼進行登入綁定。

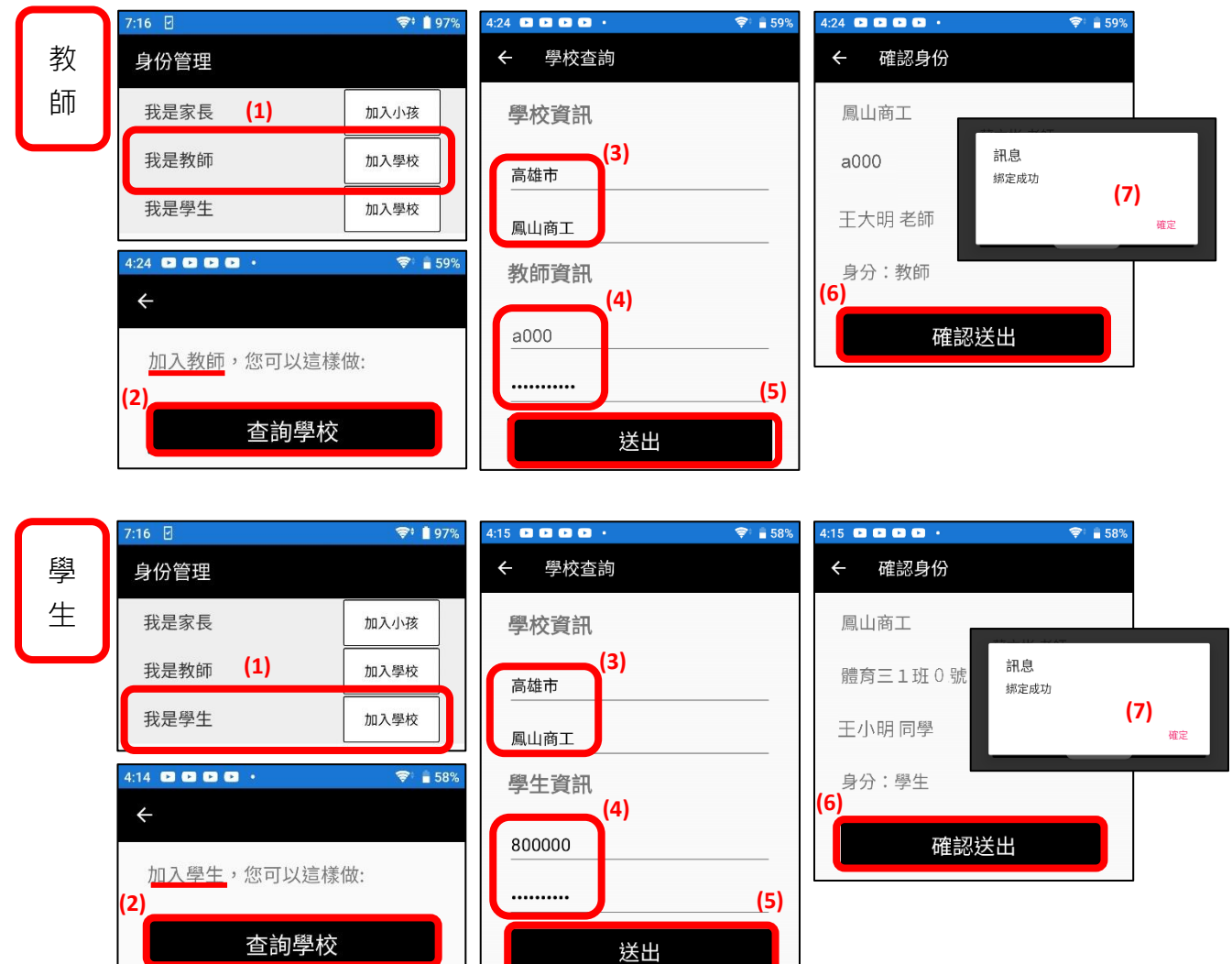

## (三) 教師課堂點名

- 1、點「選單」→「教師」→「點名」→「點名」或「調課點名」後進行點名。
- 2、需待期初課表調整後匯入系統方可進行線上點名;如因調、代課以致「點名」選 項未出現授課班級清單,則可由「調課點名」選取該節次授課班級進行點名。

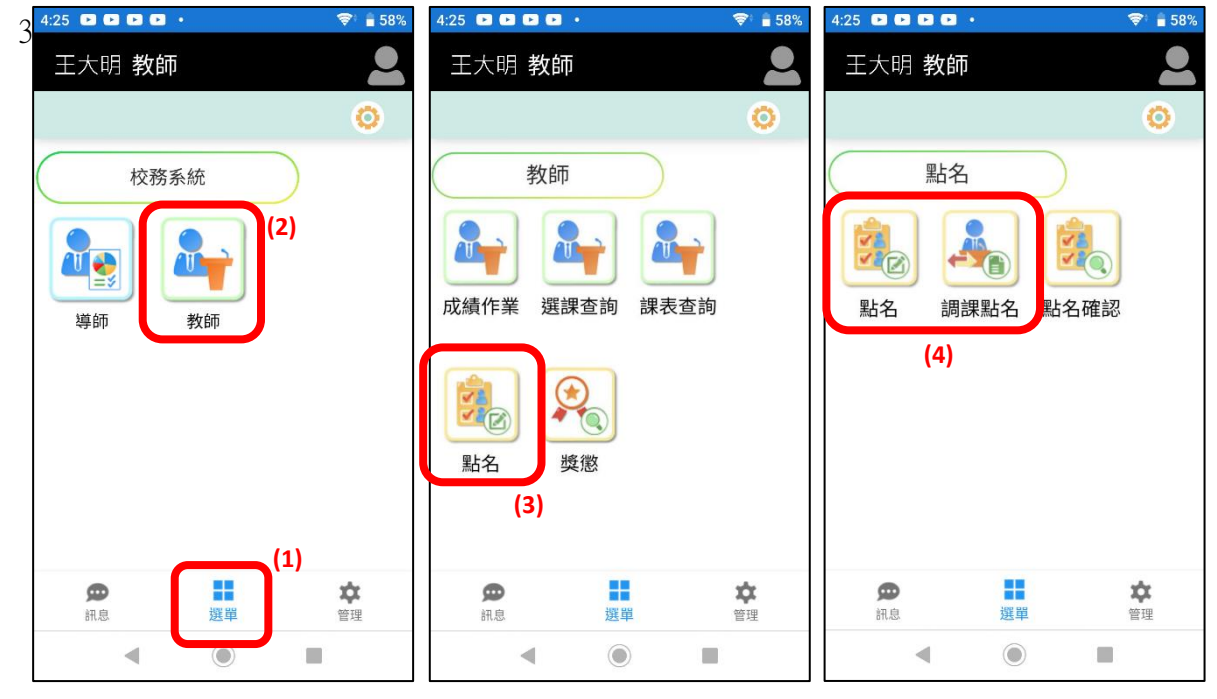

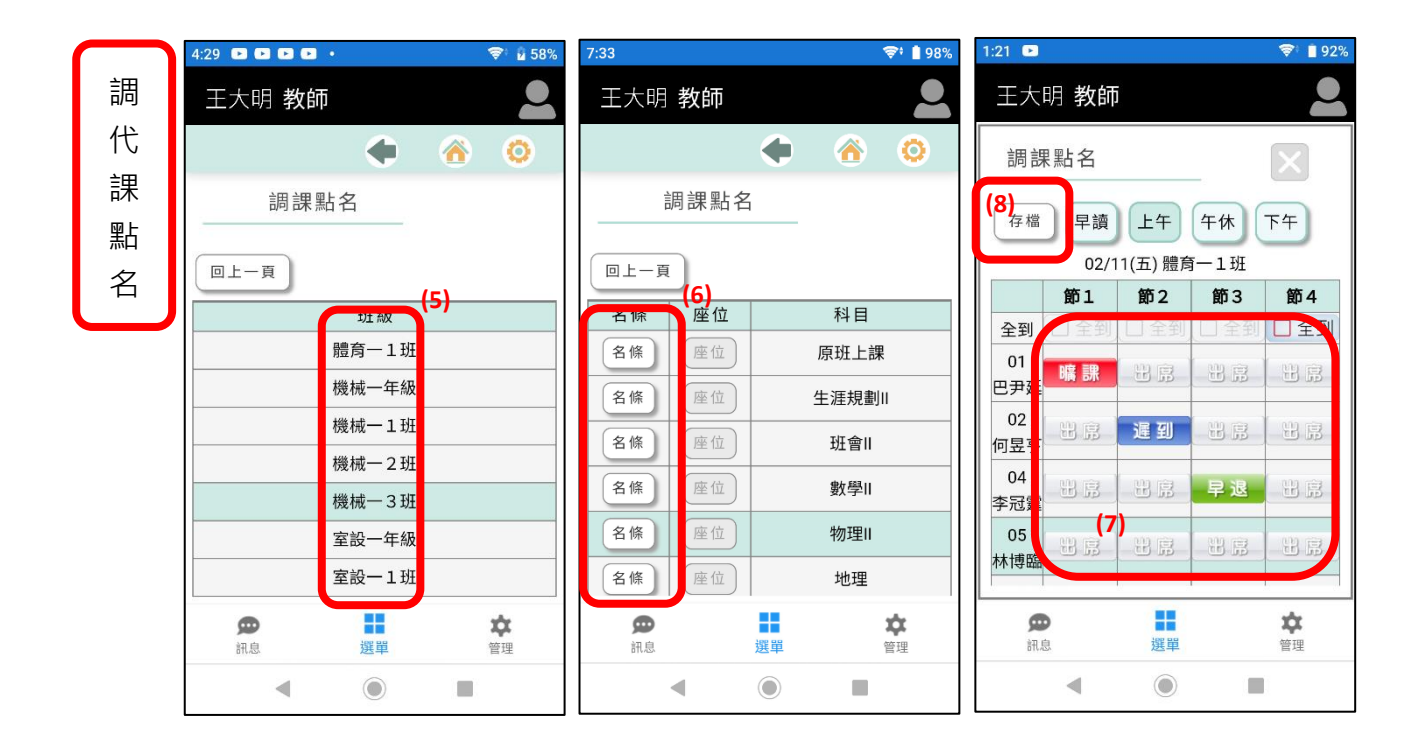

(四) 家長登入系統:

- 1、家長需掃瞄由學生提供的 QRcode 進行登入。
- 2、學生點選 App 下方「選單」→「QRcode」產生登入碼。

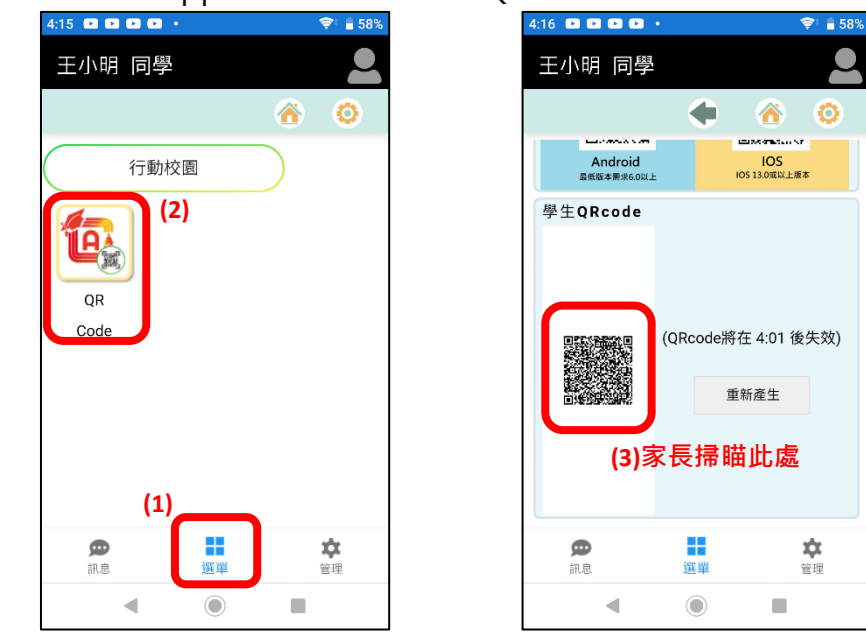

3、點選我是家長「加入小孩」·掃瞄學生所提供之 QRcode 登入碼進行登入綁定。

| 7:16 🛛                             | 🖘 🛔 97% | 4:19 |  |  |  |
|------------------------------------|---------|------|--|--|--|
| 身份管理                               |         | ÷    |  |  |  |
| 我是家長 <b>(1)</b>                    | 加入小孩    |      |  |  |  |
| 我是教師                               | 加入學校    |      |  |  |  |
| 我是學生                               | 加入學校    |      |  |  |  |
| 7:16 🛛                             | 💝 🛔 97% |      |  |  |  |
| ÷                                  |         |      |  |  |  |
| <u>加入孩子</u> ,您可以這樣做:<br><b>(2)</b> |         |      |  |  |  |
| QR CODE掃描                          |         |      |  |  |  |
|                                    |         |      |  |  |  |
|                                    |         |      |  |  |  |

| 4:19 🗳 | 000.                                  | 💎 🔒 58%            | 4:19 |
|--------|---------------------------------------|--------------------|------|
| ÷      | 掃描                                    | 取消                 | ÷    |
|        |                                       |                    | F    |
|        |                                       |                    | D    |
|        | Andread Andread                       |                    | 骨    |
|        | ##################################### | 105 11 040 (J: 8 # | _    |
| 1      |                                       |                    |      |
|        | (QRco                                 | de將在 3:32 後失<br>效) | ļ    |
|        |                                       | 重新產生               | ſ    |
|        |                                       |                    |      |
| (3)    |                                       |                    |      |
| 掃睛     | 學生所提供                                 | 的 ORcode           |      |
|        |                                       |                    |      |
| \$     |                                       | *                  |      |
| ĥ      | (息 選單                                 | 管理                 |      |

| 4:19 🗈 🖻 🖻 🖻   | •      | 💎 🛢 58%        |  |  |  |
|----------------|--------|----------------|--|--|--|
| ← 校務員          | 資訊系統   |                |  |  |  |
| 鳳山商工           |        |                |  |  |  |
| 體育三1班0號        |        |                |  |  |  |
| 王小明同學          |        |                |  |  |  |
| 身分:家長          |        |                |  |  |  |
| 爸爸             | (4)選擇稱 | 調              |  |  |  |
| 送出             |        |                |  |  |  |
| (5)            |        |                |  |  |  |
| <b>9</b><br>知息 | 422 日日 | <b>本</b><br>管理 |  |  |  |

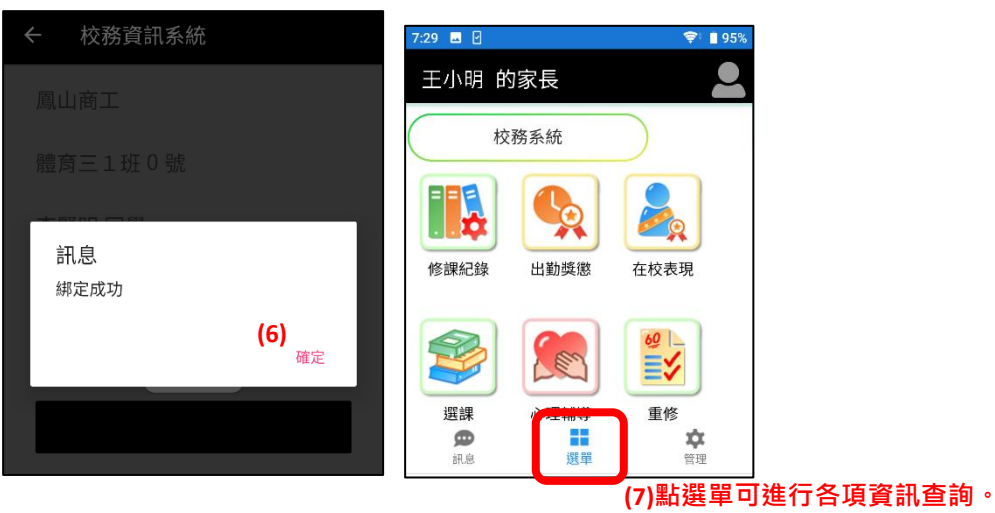